# 全国大学英语四六级考试(CET)注册用户、重置密码、 修改资料流程

一. 注册用户

#### 1. 注册通行证账号

步骤一:

登陆 CET 报名网站,点击"注册/修改用户":

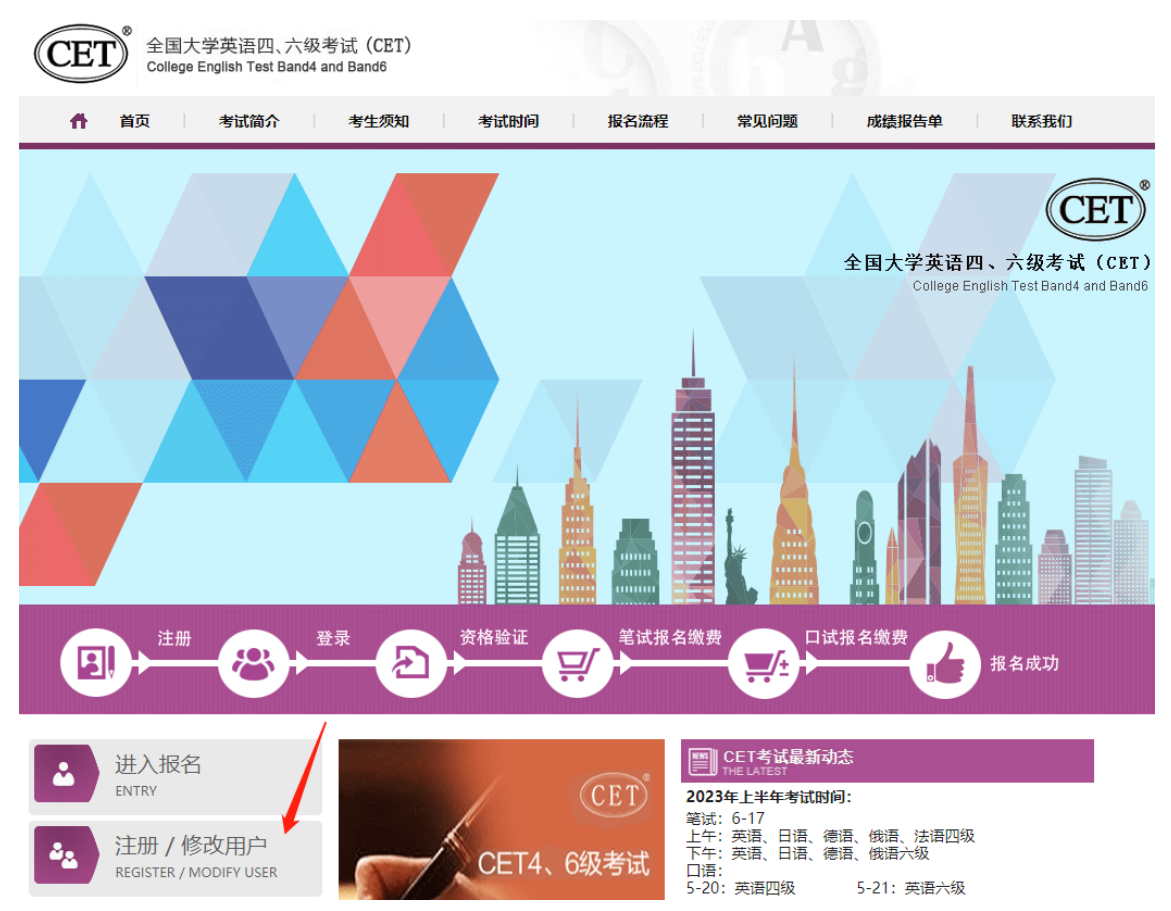

步骤二:

按照页面提示输入考生本人真实有效的个人信息,点击"发送验证码",输入收到的手机短 信验证码,勾选"已仔细阅读并同意《用户服务协议》《用户隐私政策》"; 点击"注册":

| * 电子邮箱:                    |       | 登录                                           |
|----------------------------|-------|----------------------------------------------|
| 电子邮箱                       |       | 忘记密码? <b>重置密码</b>                            |
| * 手机号:                     |       |                                              |
| 手机号                        |       |                                              |
| 邮箱和手机号用于重置密码使用,请务必仔细核对正确填写 |       | 什么是ETEST通行证?                                 |
| *密码:                       |       | "ETEST通行证"可用于登录报名系统                          |
| 密码                         |       | 支持的平台有:全国大学英语四、<br>试(CET)报名系统、全国计算机等级考       |
| * 确认密码:                    |       | (NCRE) 报名系统、主国央语等级考试<br>(PETS) 报名系统。         |
| 确认密码                       |       | 如果您在使用这些服务时注册过账号                             |
|                            |       | 可凭此账号使用其他服务,例如:如果给<br>过CET,则可凭此账号报名NCRE、PETS |
| 个人信息                       |       | 心而丹水江加來亏。                                    |
| * 证件类型:                    |       |                                              |
| 请选择证件类型                    | •     | 信息被占用?                                       |
| *证件号码:                     |       |                                              |
| 证件号码                       |       | 信忌古用甲啉                                       |
| *姓名:                       |       |                                              |
| 姓名                         |       |                                              |
| * 短傳验证码:                   |       |                                              |
| 验证码                        | 发送验证码 |                                              |
| 将向 <b>忽输入的手机号</b> 发送验证码    |       |                                              |
|                            |       |                                              |
| 已仔细阅读并同意《用户服务协议》《用户隐私政策》   |       |                                              |
|                            |       |                                              |
| 注册                         |       |                                              |

步骤三: 核对注册信息, 确认无误后点击"确认":

| 重置密码     | 注册信息确认                                     | EST通                        |
|----------|--------------------------------------------|-----------------------------|
|          | $\checkmark$                               | 支持的<br>CET)<br>CRE)<br>打S)报 |
|          | 请再次确认您的注册账号                                | 如果您                         |
| 须同时包含: 字 | 电子邮箱:                                      | 比账号<br>王,则<br>百次注           |
|          | 手机号: 5000000000000000000000000000000000000 | 丹/八/王                       |
|          | 证件类型:中华人民共和国居民身份证                          |                             |
| 身份址      | 证件号码: 姓名:                                  | 被占月                         |
| 29       | 确认取消                                       |                             |

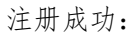

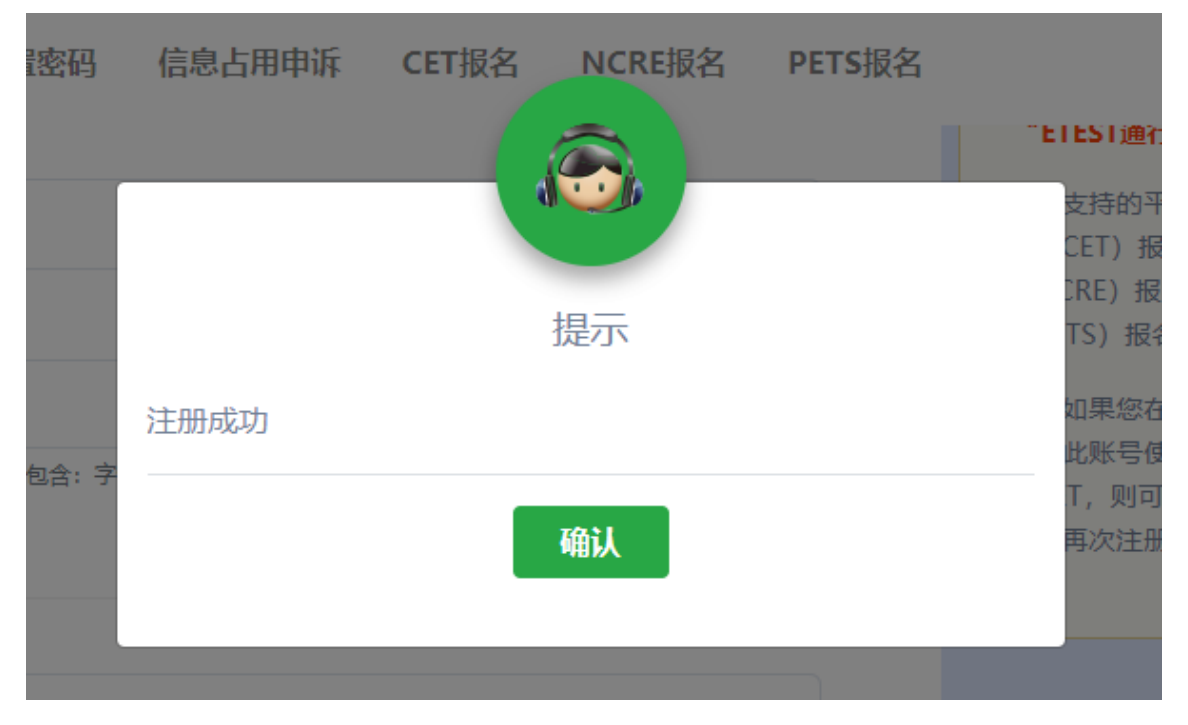

步骤四:

注册成功后点击通行证页面右下角"CET 报名",使用注册的证件号码及密码登录报考: ETEST 通行证 注册 重置索码 信息占用申诉 CET报名 NCRE报名 PETS报名 —次注册 畅行ETEST

| A   | 证件号码/手机号/邮箱 |        | 100           | Section of Par | 6.45% |
|-----|-------------|--------|---------------|----------------|-------|
| 世研  |             |        | 10 mm - +++ 1 | 100            | Mr.   |
| ď   | 1050        |        |               | 1.16           |       |
| 脸证码 |             |        |               |                |       |
| Ø   | 1926        | Ramana |               |                |       |
| -   | 03          |        |               | (1111年)        |       |

# 二. 忘记密码

步骤一: 登陆 CET 报名网站, 点击"进入报名":

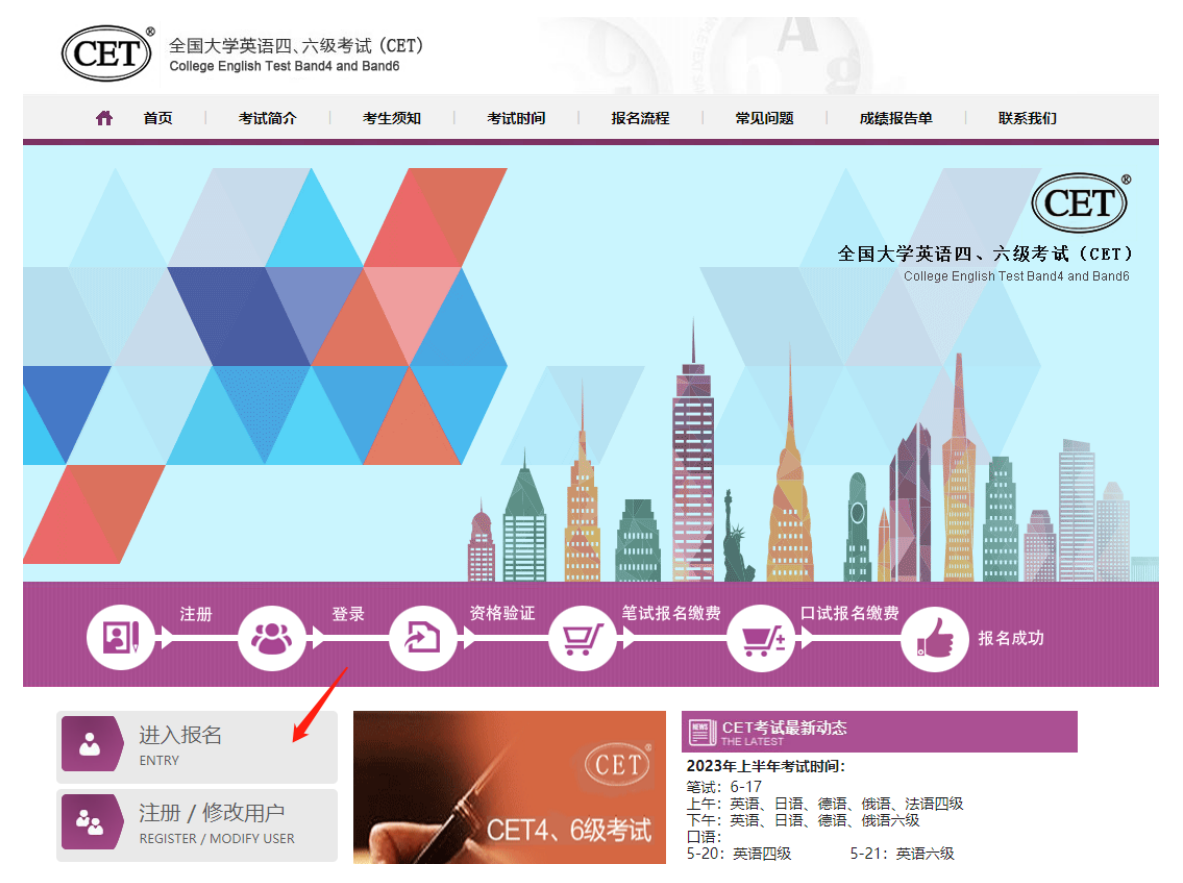

# 步骤二:点击"重置密码":

| ETEST 通行证       | 注册  | 重置密码 | 信息占用申诉 | CET报名 | NCRE报名        | PETS报名           | 一次注册 畅行ETEST     |
|-----------------|-----|------|--------|-------|---------------|------------------|------------------|
|                 |     |      |        |       |               |                  |                  |
| CLTS            |     |      |        |       |               |                  |                  |
| CET 豆求<br>* 省份: |     |      |        |       |               |                  | 忘记密码? 重置密码       |
| 请选择考,           | 点省份 |      |        |       |               | T                | 没有ETEST通行证账号?    |
| 请输入证件           | 号码  |      |        |       |               |                  | 注册新用户            |
| * 密码: 请输入密码     |     |      |        |       |               |                  | 遇到问题?<br>CET智能客服 |
| * 验证码:          |     |      |        |       |               | 5 <del>10)</del> |                  |
| 验证码             |     |      |        |       | 27 EH 145 CUM |                  |                  |
|                 |     |      | 登录     |       |               |                  |                  |

### 步骤三: 输入手机号或邮箱、验证码, 点击"下一步":

| 重置密码      | ● 重置流程                                                         |
|-----------|----------------------------------------------------------------|
| * 手机号/邮箱: | 可通过注册时使用的邮箱或手机号进行重置                                            |
| 手机号/邮箱    | 1. 通过邮箱重置: 输入邮箱和验证码后, 登录                                       |
| * 验证码:    | 个人邮箱点击系统发送的密码重置链接,输入<br>新密码并再次确认后提交重置。                         |
| 验证码       | 2. 通过短信重置:输入手机号和验证码后,在<br>下一页面点击发送验证码完成验证,输入新密<br>码并再次确认后提交重置。 |
| 下一步       |                                                                |
|           |                                                                |

手机号找回:

点击"发送验证码",输入收到的手机短信验证码,点击"确认":

#### 一次注册 畅行ETEST

| 验证手机验证码 |       | () 重置流程                                                          |
|---------|-------|------------------------------------------------------------------|
| * 手机号:  |       | 可通过注册时使用的邮箱或手机号进行重置                                              |
|         |       | 1. 通过邮箱重置:输入邮箱和验证码后,登录                                           |
| *短信验证码: |       | 4.公叫相宗云系统反达的咨问里直进度,输入<br>新密码并再次确认后提交重置。                          |
| 验证码     | 发送验证码 | <ol> <li>通过短信重置:输入手机号和验证码后,在<br/>下一页面点击发送验证码完成验证,输入新密</li> </ol> |
|         |       | 码并再次确认后提交重置。                                                     |
| 确认      |       |                                                                  |
|         |       |                                                                  |

输入新密码和确认密码,点击"确认",显示"重置密码成功":

| * 手机号码:                                                                                                    |                    | 可通过注册时使用的邮稿或手机带进行重置                         |
|----------------------------------------------------------------------------------------------------|--------------------|---------------------------------------------|
| and the second second s |                    | 1. 通过邮稿重置:输入邮箱和验证码后,登                       |
| * 密码:                                                                                                    |                    | 小人即報点由系統及這的密約量置短續,編,<br>新密码并再次确认后提交重置。      |
| 100 <u>100</u>                                                                                                    |                    | 2. 通过短度重置:输入手机号和验证码后,                       |
| *确认密码:                                                                                                    |                    | 下一页面点击发送繁征的完成繁征,输入数位<br>码并再次确认后提交重置。        |
| 确认资码                                                                                                    |                    |                                             |
| 张码长度为8-10位字符,且必须同时也含:字母、数字和特殊字符(@+\$%^&*                                                                                                    |                    | 🔪 💿 密码格式                                    |
| * 验证码:                                                                                                    |                    |                                             |
| 1012T-V5                                                                                                    | <b>同</b> 合的新行的/形式1 | 密码长度为8-18位字符,且必须同时包含:<br>母、数字和特殊字符I@#\$%^&* |
|                                                                                                    |                    |                                             |
| 輸入                                                                                                    |                    |                                             |
|                                                                                                    |                    |                                             |

| 4 H-J | 기가 다 나타 (Chilling) |    |      |
|-------|--------------------|----|------|
|       |                    | 提示 |      |
|       | 重置密码成功             |    | 重置流  |
|       |                    | 确认 | 过注册  |
|       |                    |    | 部箱点司 |

步骤四:重置成功后重新打开报名网站点击进入报名,输入注册的证件号码及重置的密码进行登录。

邮箱找回:

输入邮箱和验证码,点击"下一步",系统将发送重置密码链接至您的注册邮箱:

| ETEST 通行证   | 注册    | 重置密码    | 信息占用申诉          | CET报名 | NCRE报名 | PETS报名 | 一次注册 畅行ETEST |
|-------------|-------|---------|-----------------|-------|--------|--------|--------------|
|             |       |         |                 |       |        |        |              |
| 😧 邮件已发送     |       |         |                 |       |        |        |              |
| 系统已把重置密     | 码的信息  | 息发到您的曲  | <b>邓箱,请注意查收</b> | [     |        |        |              |
| (提示: 报名高峰期的 | 邮箱接收可 | 能会有稍许延迟 | 2,请您耐心等待。)      |       |        |        |              |

登录个人邮箱,点击重置密码的链接,输入密码、确认密码和验证码,点击确认,显示"重置 密码成功":

#### 一次注册 畅行ETEST

| 重置密码                                     | ● 重置流程                                                       |             |
|------------------------------------------|--------------------------------------------------------------|-------------|
| * 邮箱名称:                                  | 可通过注册时使用的邮箱或手机号进行                                            | E2          |
|                                          | 1. 通过邮箱重置:输入邮箱和验证码后<br>个人邮箱点书汇体财活的原码重要保持                     | 型3<br>467   |
| * 徳码:                                    | 新聞码并再次确认后提交重置。                                               | -181.7      |
| 2017<br>2017                             | <ol> <li>通过短信重置:输入手机号和验证码,<br/>下一页面点由发送验证码完成验证,输/</li> </ol> | 后, そ<br>人新さ |
| * 确认密码:                                  | 码并再次确认后提交重置。                                                 |             |
| 确认密码                                     |                                                              |             |
| 密码长度为8-18位字符,且必须同时包含:字母、数字和特殊字符(@=\$%^&* | 📄 😧 密码格式                                                     |             |
| * 验证码:                                   | 度码长度为9.19位安约 目众须用时的                                          | <b>.</b>    |
| 给证码                                      | ■副新请点我! 母、数字和特殊字符!@#\$%^&*                                   | iii - 1     |
|                                          |                                                              |             |
| 喻认                                       |                                                              |             |
| $X \rightarrow X$                        |                                                              |             |

| 青军家亚成功 | 提示 |  |
|--------|----|--|
| 里直當的成功 |    |  |
|        | 确认 |  |

重置成功后重新打开报名网站点击进入报名,输入注册的证件号码及重置的密码进行登录。

## 三. 修改个人账户资料及密码

#### 1. 修改资料

步骤一:登陆报名网站首页,点击左下角"注册/修改用户":

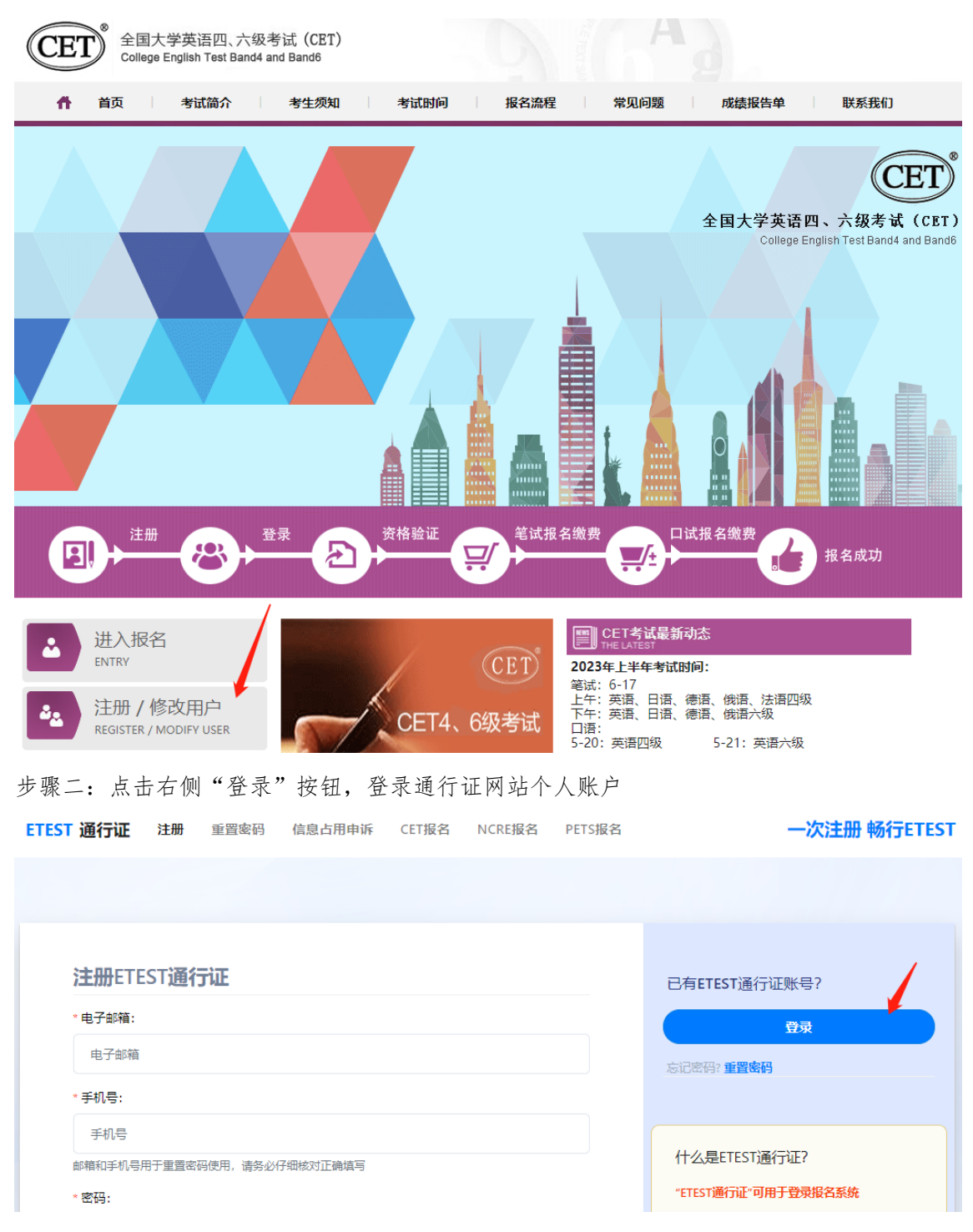

| 8              | 证件号码/手机号/邮箱 |          | and a set of the |   |
|----------------|-------------|----------|------------------|---|
| 密码             |             |          |                  | M |
| 0 <sup>4</sup> | 密码          |          |                  |   |
| 验证码            |             |          |                  |   |
| Ø              | 验证码         | ▶ 刷新请点我! |                  |   |
|                | 登录          |          | 要去报名?            |   |

步骤三:登录成功后,点击"修改资料":

| ETEST 通行证 修改资料 修改密码 验证手机 验证邮箱 进入后台系统                                             | 退出 一次注册 畅行ETEST                 |
|----------------------------------------------------------------------------------|---------------------------------|
|                                                                                  |                                 |
|                                                                                  |                                 |
| 你好                                                                               | 账号信息                            |
| 15.45                                                                            | 姓 名: 左*岩                        |
| ETEST通行证支持的平台有:全国大学英语四、六级考试(CET)报名系统、全<br>国计算机等级考试(NCRE)报名系统、全国英语等级考试(PETS)报名系统。 | 证件类型: 中华人民共和国居民身份证              |
|                                                                                  | 证件号码: 110102*****1925           |
|                                                                                  | 手机号码: 183****7098 验证            |
|                                                                                  | 邮 箱: 29*****02@qq.com <b>验证</b> |
| CET报名 NCRE报名 PETS报名                                                              | 修改资料 修改密码                       |
|                                                                                  | N                               |
|                                                                                  | x                               |

步骤四:修改信息,点击"发送验证码",输入收到的手机短信验证码,点击"确认":

| TEST 通行证 修改资料  | 修改密码 验证手机 | 验证邮箱 | 退出    | 一次注册 畅行ETEST |
|----------------|-----------|------|-------|--------------|
|                |           |      |       |              |
|                |           |      |       |              |
|                |           |      |       |              |
| 修改资料           |           |      |       | 信息被占用?       |
| * 电子邮箱:        |           |      |       | 信息占用申诉       |
|                |           |      |       |              |
| * 手机号:         |           |      |       |              |
|                |           |      | 修改手机号 |              |
| 如需修改手机号,请点击"修改 | 改手机号" 按钮  |      |       |              |
| 个人信息           |           |      |       |              |
| 请输入真实有效的个人信息   |           |      |       |              |
| * 证件类型:        |           |      |       |              |
| 中华人民共和国居民身份证   | E         |      | •     |              |
| * 证件号码:        |           |      |       |              |
|                |           |      |       |              |
| * 姓名:          |           |      |       |              |
|                |           |      |       |              |
| *短信验证码:        |           |      |       |              |
| 验证码            |           |      | 发送验证码 |              |
| 将向:            | 3         |      |       |              |
|                | 确认        |      |       |              |

步骤三: 核对修改信息, 确认无误后点击"确认":

| 改变 | 修改信息确认                     |  |
|----|----------------------------|--|
|    |                            |  |
|    |                            |  |
|    | 请再次确认您的账号信息                |  |
|    | 电子邮箱: 未修改                  |  |
| 机石 | 手机号: 未修改                   |  |
|    | 证件类型:中华人民共和国居民身份证 未修改      |  |
|    | 证件号码: 未修改                  |  |
|    | 姓名:                        |  |
|    | 请注意:已报名考生,此次信息修改将无法同步至报考信息 |  |
|    | 确认取消                       |  |

修改资料成功:

| §改密 | 码 验证手机 | 登证邮箱 退出 |  |
|-----|--------|---------|--|
|     | 修改资料成功 |         |  |
| 印号  |        | 确认      |  |

### 2. 修改密码

| 步骤一:点击                                       | "修改密码"    |                                                            |               |                                                       |                                                                                |     |
|----------------------------------------------|-----------|------------------------------------------------------------|---------------|-------------------------------------------------------|--------------------------------------------------------------------------------|-----|
| ETEST 通行证                                    | 修改资料 修改密码 | 验证手机 检证邮箱                                                  | 进入后台系统        | 退出                                                    | 一次注册 畅行ET                                                                      | EST |
| 你好<br>ETESTAA<br>BHH #40,948<br>CEE<br>CEESE |           | 985, 구영하고 (CET) 원용)<br>관리에 양하고 (PETS) 문용<br>문<br>원용<br>PET | Két. ⊈<br>Kt. | <b>账号信机</b><br>姓名:<br>证件英型:<br>证件可码:<br>手机可码:<br>章 箱: | 左*岩<br>中华人民共和国居民身份证<br>110102*****1925<br>183****7098 論证<br>29****02@qq.com 論証 |     |
| CETERS                                       | NCREI     | PET                                                        | SRE           |                                                       | 22871 (22844)                                                                  |     |

步骤二:输入原密码、新密码、确认密码和验证码,点击"确认":

| 修改密码    |          | 密码格式                                      |
|---------|----------|-------------------------------------------|
| * 原密码:  |          | 密码长度为8-18位字符,且必须同时包含;字母、数字和特殊字符!@#\$%^&*- |
| 原密码     |          |                                           |
| * 新密码:  |          |                                           |
| 新密码     |          |                                           |
| * 确认密码: |          |                                           |
| 确认密码    |          |                                           |
| * 验证码:  |          |                                           |
| 验证码     | 2)刷新请点我! |                                           |

修改密码成功:

|        | <b>送</b> 示 |   |
|--------|------------|---|
| 修改密码成功 | 格工         | t |
|        | <b>确认</b>  |   |
|        |            |   |

本流程图仅供参考,请考生以实际报名时页面显示内容为准。